## NOTE: New directions for accessing the Parent Portal using Single Sign On

| PROCESS STEPS                      | SCREEN SHOTS                                                                                       |
|------------------------------------|----------------------------------------------------------------------------------------------------|
|                                    | PowerSchool                                                                                        |
| Launch a web browser (Internet     | Login                                                                                              |
| Explorer, Safari, or FireFox) and  | lisor Namo                                                                                         |
| go to PowerSchool Parent Portal    |                                                                                                    |
| http://haverfordsd.org             | Password                                                                                           |
| /public                            |                                                                                                    |
| (NO www at the beginning)          | Having trouble logging in?                                                                         |
| If this is your first time to this | Submit                                                                                             |
| screen you must click              | Create an Account                                                                                  |
| Create Account                     |                                                                                                    |
| to setup your account and get      | Create a parent/guardian account that allows<br>you to view all of your students with one login    |
| Starteu.                           | account. You can also manage your account<br>preferences. Learn more.                              |
| If you have already created an     |                                                                                                    |
| account enter your user name and   | Create Account                                                                                     |
| password and click                 |                                                                                                    |
|                                    | PEARSON Copyrighti@ 2005 - 2010 Pearson Education, Inc., or its affiliate(s). All rights reserved. |
|                                    | www.PearsonSchoolSystems.com                                                                       |
|                                    |                                                                                                    |

Creating an account requires 2 steps: creating the actual account and linking a student to the account.

### Create Account

Enter the following:

- First Name •
- Last Name •
- Unique Email account •
- Unique login name •
- Password

### Link Students

You must know the students access ID and access Password to link them. Enter the following to make the link:

- Students name •
- Access ID •
- Access Password •
- Your relationship •

Once all information is entered click on enter

| Create Parent/Guard                                                                                           | lian Account                                                |                                                         |                                                                                                    |                    |
|----------------------------------------------------------------------------------------------------|-------------------------------------------------------------|---------------------------------------------------------|----------------------------------------------------------------------------------------------------|--------------------|
| First Name                                                                                                    |                                                             | Barb                                                    |                                                                                                    |                    |
| Last Name                                                                                                    |                                                             | Johnson                                                 |                                                                                                    |                    |
| Email                                                                                                    |                                                             | barb123@yahoo.co                                        | m                                                                                                    |                    |
| Desired User Name                                                                                             |                                                             | bjohnson                                                |                                                                                                    |                    |
| Password                                                                                                    |                                                             |                                                         | S                                                                                                    | tron               |
|                                                                                                    |                                                             |                                                         |                                                                                                    |                    |
| Re-enter Password<br>L <b>ink Students to Acc</b><br>Enter the Access ID, Acc                                 | ount<br>:ess Password, and Relations!                       | ••••••••••                                              | to your Parent/Guardian Acco                                                                                                    | unt                |
| Re-enter Password<br>Link Students to Acc<br>Enter the Access ID, Acc<br>Student Name                         | ount<br>:ess Password, and Relationsl<br>Access ID          | hip for each student you wish to add<br>Access Password | to your Parent/Guardian Acco<br>Relationship                                                                                                    | unt                |
| le-enter Password<br><b>.ink Students to Acc</b><br>Enter the Access ID, Acc<br>Student Name<br>. Sue Johnson | ount<br>tess Password, and Relations<br>Access ID<br>sjohn  | hip for each student you wish to add                    | I to your Parent/Guardian Acco<br>Rolationship<br>Mother, natural/adoptivs                                                                         | unt                |
| le-enter Password<br>ink Students to Acc<br>inter the Access ID, Acc<br>Student Name<br>Sue Johnson           | ount<br>Less Password, and Relational<br>Access ID<br>sjohn | hip for each student you wish to add                    | to your Parent/Guardian Acco<br>Relationship<br>Mother, natural/adoptive<br>– Choose                                                               | unt                |
| Re-enter Password                                                                                             | ount<br>ess Paseword, and Relationsl<br>Access ID<br>sjohn  | hip for each student you wish to add                    | I to your Parent/Guardian Acco<br>Relationship<br>Mother, natural/adoptive<br>– Choose<br>– Choose                                                 | unt                |
| In Students to Access ID, Acc<br>Student Name<br>Sue Johnson                                                  | ount<br>ess Password, and Relational<br>Access ID<br>sjohn  | hip for each student you wish to add                    | I to your Parent/Guardian Accoo<br>Relationship<br>Mother, natural/adoptive<br>– Choose<br>– Choose<br>– Choose                                    | unt                |
| te-enter Password                                                                                             | ount<br>Less Password, and Relational<br>Access ID<br>sjohn | hip for each student you wish to add                    | to your Parent/Guardian Acco<br>Relationship<br>Mother, natural/adoptive<br>– Choose<br>– Choose<br>– Choose                                       | unt<br>•           |
| te-enter Password ink Students to Acce Enter the Access ID, Acc Student Name SueJohnson                       | ount<br>Access ID<br>sjohn                                  | hip for each student you wish to add                    | to your Parent/Guardian Acco<br>Relationship<br>Mother, natural/adoptive<br>– Choose<br>– Choose<br>– Choose<br>– Choose<br>– Choose               | .int<br>•<br>•     |
| te-enter Password ink Students to Acc inter the Access ID, Acc Student Name Sue Johnson                       | ount<br>Less Password, and Relational<br>Access ID<br>sjohn | hip for each student you wish to add                    | I to your Parent/Guardian Acco<br>Relationship<br>Mother, natural/adoptixe<br>– Choose<br>– Choose<br>– Choose<br>– Choose<br>– Choose<br>– Choose | unt<br>•<br>•<br>• |

# **PowerSchool**

Congratulations! Your new Parent/Guardian Account has been created. Enter your Username and Password to start using your new account.

| When your account is successfully<br>created you will see this page.<br>Use the user name and password<br>you entered in the previous step to<br>login to the parent portal. | Login<br>User Name                                                                                                    |
|----------------------------------------------------------------------------------------------------|----------------------------------------------------------------------------------------------------|
|                                                                                                    | Having trouble logging in?                                                                                                    |
|                                                                                                    | PEARSON<br>Copyright© 2005 - 2009 Pearson Education, Inc., or<br>its affiliate(s). All rights reserved.<br>www.PearsonSchoolSystems.com |

### **Navigation Bar**

The navigation bar appears at the top of the PowerSchool Parent Portal start page, and is common to every page in the application.

| <b>PowerSchool</b><br>.ogo - Click to<br>eturn to the start     |                          |                                |                                      |                              |                                              |                                              | Logo<br>out o<br>Parer                | ut - Cl<br>f Powe<br>nt Porta | lick to lo<br>erSchool<br>al. |
|-----------------------------------------------------------------|--------------------------|--------------------------------|--------------------------------------|------------------------------|----------------------------------------------|----------------------------------------------|---------------------------------------|-------------------------------|-------------------------------|
| PowerSchool                                                     | Grades and<br>Attendence | Grade<br>History               | Attendance<br>History                | Email<br>Notification        | Teacher<br>Comments                          | School<br>Bulletin                           | Class<br>Registration                 | My<br>Calendars               | Account<br>Preferences        |
| <b>Student - Select between</b><br>students by clicking on name |                          | <b>Main</b><br>Paren<br>inform | <b>Menu</b> -<br>t Portal<br>nation, | - Conta<br>functio<br>see Ma | Me, Me (La<br>ins link<br>ons. Fo<br>in Menu | st Login 9/2<br>s to Po<br>or mor<br>J belov | vzulo at 3:25 PM<br>owerSch<br>e<br>N | iool                          | ? Logout                      |

.

### Main Menu

T he main menu consists of several icons within the navigation bar and includes links to the following features:

| FIELD                     | DESCRIPTION                                                                                                    |
|---------------------------|----------------------------------------------------------------------------------------------------|
| Gracles and<br>Attendance | Click to view student grades and attendance for the current term. For more information, see <i>Grades and Attendance</i> .                       |
| Grades<br>History         | Click to view student grades for the previous term. For<br>more information, see <i>Grades History</i> .                                         |
| Attendance<br>History     | Click to view attendance history for the current term. For more information, see <i>Attendance History</i> .                                     |
| Email<br>Natification     | Click to set the e-mail notifications you wish to receive on a regular basis. For more information, see <i>Email Notifications</i> .             |
| Tescher<br>Comments       | Click to view any teacher comments. For more information, see <i>Teacher Comments</i> .                                                          |
| School<br>Bulletin        | Click to view school announcements. Some schools may<br>not be using this feature yet.                                                           |
| Class<br>Registration     | Click to view class registration information. This feature will not be available in 2010-11.                                                     |
| My<br>Calendars           | Click to subscribe to class calendars or school calendars.<br>Some schools may not be using this feature yet.                                    |
| Account<br>Preferences    | Use this feature to update account information and<br>add/delete student associations. For more information, see<br><i>Account Preferences</i> . |
|                           | Additional options may be added as needed.                                                                                                    |

### **Printer Icon**

In the navigation bar, under the main menu is a printer icon. Click this icon to print the current page for your records.

## Working with the Main Menu

Read this section to understand the basics of working with the main menu.

**NOTE**: You do not need to complete the activities in any particular order, but you should be familiar with all of them.

#### term. The legend at the bottom of the page displays the attendance codes and their meanings. To send an email to the To view information for teacher, click the name of the Snap-shot of last 2 dropped classes, click Show teacher. To use this weeks attendance dropped classes also function, your web browser must be properly configured. Grades and Attendance Attendance By Cl Last Week This Week Exp Course \$1 Absences Tardies F S 14 Т W H S M Т W н S Criminal Justice SR з 2 1(A) A SR ce Totals 3 2 Att Current weighted GPA (S1): Show dropped classes also Legend Attendance Codes: A=Absent | E=Entered | SR=School Related | T=Tardy | Print Page 📕 Citizenship Codes: H=Honorable | S=Satisfactory | N=Needs to improve | U=Unsatisfactory | To view attendance dates To view grade detail, click a grade in the term column. click on the Absences or The Class Score Detail page appears. Tardies number. Dates of Attendance Class Score Detai Dates of all absences for Criminal Justice Exp. 1(A) (3333.1) for Sum 07: . 1(A) - Wednesday, June 25, 2008 - A 1(A) - Tuesday, July 22, 2008 - A 1(A) - Wednesday, July 23, 2008 - A 1. 2. 3. Dates of Attendance Dates of all tardies for Criminal Justice Exp. 1(A) (3333.1) for Sum 07: 1(A) - Monday, July 7, 2008 - T 1(A) - Thursday, July 10, 2008 - T Past Pros #

### **Grades and Attendance**

 $\bigcup$  se this page to view the grades and attendance for the student in the current

### **Grades History**

U se this page to view quarter and semester grades for the student for the current term. As with the Grades and Attendance screen, clicking the grade in the % column will open the Class Score Detail Page.

| Court                       | rse                                  | Teacher                                   | Expression                                            | Final Grade <sup>1</sup> |     |
|-----------------------------|--------------------------------------|-------------------------------------------|-------------------------------------------------------|--------------------------|-----|
| Criminal                    | Justice                              | Baldwin, D                                | 1(A)                                                  | B+ 89%                   |     |
| eacher Comments: Meets lab/ | classroom work experiences.          |                                           |                                                       |                          |     |
| ection Description:         |                                      |                                           |                                                       |                          |     |
| ue Date                     | Category                             | Assignment                                | Score                                                 | %                        | Grd |
| 6/26/2008                   | WB                                   | WBWK6                                     | 100/100                                               | 100                      | А   |
| 6/26/2008                   | WB                                   | WBWK7                                     | 80/100                                                | 80                       | B-  |
| 6/26/2008                   | WB                                   | WBWK8                                     | 100/100                                               | 100                      | A   |
| 6/26/2008                   | WB                                   | WBWK9                                     | 60/100                                                | 60                       | D-  |
| 6/27/2008                   | PROJ                                 | Assign 1                                  | 80/100                                                | 80                       | В-  |
| 5/27/2008                   | ATT                                  | ATTWK1                                    | 100/100                                               | 100                      | A   |
| 6/27/2008                   | WB                                   | WBWK1                                     | 100/100                                               | 100                      | A   |
|                             |                                      | Grades last updated on 7/                 | 30/2008                                               |                          |     |
|                             | ^ - Score                            | is exempt from final grade, * - Assignm   | ent is not included in final grade                    |                          |     |
| <b>1</b> - Thi              | s final grade may include assignment | s that are not yet published by the teach | er. It may also be a result of special weighting used | by the teacher.          |     |

A caret (^) indicates score is exempt from final grade. An asterisk (\*) indicates an assignment is not included in final grade.

### **Attendance History**

U se this page to view attendance records for the student in the current term. The legend at the bottom of the page displays the attendance codes and their meanings.

| Meeting Attendand               | ce History                                             |             |      |     |      |     |     |    |   |     |      |     |     |     |     |      |    |   |   |      |      |    |   |   |     |      |    |   |   |    |      |     |   |     |    |      |    |     |
|---------------------------------|--------------------------------------------------------|-------------|------|-----|------|-----|-----|----|---|-----|------|-----|-----|-----|-----|------|----|---|---|------|------|----|---|---|-----|------|----|---|---|----|------|-----|---|-----|----|------|----|-----|
|                                 |                                                        |             |      | 6/  | /23- | 6/2 | 9   |    |   | 6/3 | 0-7/ | 6   |     |     | 7/7 | -7/: | 13 |   |   | 7/14 | 4-7/ | 20 |   |   | 7/2 | 1-7/ | 27 |   |   | 7/ | 28-1 | 3/3 |   |     | 8/ | 4-8/ | 10 |     |
|                                 | Course                                                 | Expression  | М    | т   | w    | HF  | S   | SI | Л | w   | H    | F S | S I | M 1 | T W | Н    | FS | S | м | TW   | / Н  | FS | S | M | r w | / Н  | FS | S | М | TW | I H  | F   | S | S M | T١ | V H  | F  | S S |
|                                 | Criminal Justice<br>Baldwin, D<br>E: 6/22/08 L: 8/9/08 | 1(A)        |      |     | A    |     | -   | -  |   |     |      | -   | - • | т   |     | т    | -  | - |   |      |      | -  | - | , | A A |      | -  | - |   | s  | R SI | ٦   | - |     |    |      |    |     |
| Legend<br>Attendance Codes: A=A | Absent   E=Entered   SR                                | R=School Re | elat | ted | T:   | =Ta | rdy | ,  |   |     |      |     |     |     |     |      |    |   |   |      |      |    |   |   |     |      |    |   |   |    |      |     |   |     |    |      |    |     |

### **Email Notifications**

If you wish to receive information about your student's grades, attendance, and assignment scores, use this page to set up your e-mail preferences. You can specify which information you would like to receive, how often you would like to receive the information, and where to send the e-mail.

| Email Notifications : Abdi, Fat | uma S                                                                                                    |                                                 |
|---------------------------------|----------------------------------------------------------------------------------------------------|-------------------------------------------------|
|                                 | What information would you like to receive?  Summary of current grades and attendance  Detailed reports showing all assignment scores for e  Detailed report of attendance Balance Alert (Note: Will only be sent when a studer | ach class<br>nt is low on funds.)               |
|                                 | How often?                                                                                                    | Never -                                         |
|                                 | Email Address                                                                                                    | doribaldwin@kentisd.org                         |
|                                 | Additional Email Addresses                                                                                                    | (separate multiple email addresses with commas) |
|                                 | Apply these settings to all your students?                                                                                                    |                                                 |
|                                 | Send now for Fatuma?                                                                                                    |                                                 |
|                                 |                                                                                                    | Submit                                          |
|                                 |                                                                                                    |                                                 |

### **Teacher Comments**

Use this page to view any comments that teachers entered regarding items such as the student's achievement or behavior.

| Те              | acher Com                        | ments*                   |                                                                                                    |              |
|-----------------|----------------------------------|--------------------------|----------------------------------------------------------------------------------------------------|--------------|
| Exp             | . Course                         | Teacher                  | Comment                                                                                                    |              |
| 1(A             | ) Criminal<br>Justice            | Baldwin,<br>D            | Meets lab/classroom work experiences. Please note that the Current Grade and Current % are subject to change when assignments are turned in by the end of The final Semester grade is made up of three components: First Quarter grade (45%), Second Quarter grade (45%), and our Final Evaluation (10%). | the Quarter. |
| * Add<br>the re | itional teache<br>porting period | r comment<br>I score for | ts may be found on the 'Grades and Attendance' and 'Grades History' pages. Find comments there by clicking on<br>the appropriate class.                                                                                                    | Print Page 農 |

### **Account Preferences**

Use this page to change account login information and add/delete student associations. To add additional students to this account you will need to know the students access ID and access password. Edit user name and password by clicking on the particular icon.

\*

| ccount Preferences - Profile                |                                          |                                                        |
|---------------------------------------------|------------------------------------------|--------------------------------------------------------|
| you want to change the name, a mail address | icar name or paceword accordiated with   | our Parant/Guardian account, you may do co balaw. Plac |
| anges to your user name, or password.       | iser name or password associated with yo | our Parent/Guardian account, you may do so below. Plea |
|                                             | Eiret Namo:                              | Dori                                                   |
|                                             | Last Name:                               | Baldwin                                                |
|                                             | Email:                                   | doribaldwin@kentied.or                                 |
|                                             |                                          | tanaida 🖃                                              |
|                                             | User Name:                               | topside                                                |
|                                             | Current Password:                        | ***** 🖌                                                |

# **Quit PowerSchool Parent Portal**

When finished working in PowerSchool Parent Portal, it is important to log out of the application. You can log out of PowerSchool Parent Portal from any page in the application. To log out, click Logout in the upper right corner of the screen.

**NOTE**: If your PowerSchool Parent Portal is inactive for 30 minutes, your session will time-out and you will be logged out automatically. If so, you need to log in again.